# Navigating the new Bizfile: Update Shares Information – Transfer of shares

The "Update shares information" eService allows you to update changes to the share capital and shareholding for a local company.

You can use this eService to update the following shares information:

#### • Return of allotment of shares

Notify ACRA of the allotment of newly issued shares made in the company and update the increase in the company's share capital and shareholdings.

#### • Transfer of shares

Update the transfer of shares for a local company, from an existing shareholder to another existing shareholder or to a new shareholder, in accordance with the company's constitution.

## Step-by-step Instructions to update Transfer of shares

A Singapore Government Agency Website Ho → Login Q bizfile Making Singapore the best place for Ä Welcome t Login × Your one-stop digital filing and information > **Business User** Login with UEN, Corppass to transact on behalf of a business entity. Search for busin Individual User > Entity Industry Login with Singpass to transact as an individual without a registered UEN. Q Enter entity name or UEN to begin search This site is protected by reCAPTCHA and the Google <u>Privacy Policy</u> and <u>Terms of Service</u> apply. Click here to chat with me Popular

Step 1: Log in to Bizfile using Corppass (Business User) credentials.

**Step 2**: Access the correct entity dashboard. For position holders, verify the entity name displayed on the top menu bar and the dashboard.

| A Singapore Government Agency Webs                         | te <u>How to identify</u> ~                        |                                                                                      |                             |                             |
|------------------------------------------------------------|----------------------------------------------------|--------------------------------------------------------------------------------------|-----------------------------|-----------------------------|
| bizfile Making Singapore the best place for b              | usiness                                            | STARVIEW -                                                                           | □ P → Logout                | 2                           |
| Register 🕶 Manage 🖛                                        | Annual filing 🔻 Deregister 👻                       | Others 👻   Buy inform                                                                | nation 👻   Subscribe APIs 👻 |                             |
| Welcome t<br>Access all your latest message                | o your dasht                                       | poard!                                                                               | n one place.                |                             |
| STARVIEW UNLIMIT<br>2025002432<br>View entity details      |                                                    | <ul> <li>My transactions</li> <li>My corporate service<br/>provider (CSP)</li> </ul> | Payment history             |                             |
| You have 0 items pending yo<br>Action items created from 0 | ur action.<br>2 Dec 2024 onwards will be displayed | here.                                                                                |                             | Click here to chat with me. |

For Corporate Service Provider filing transfer of shares on behalf for their clients, click the **"Corporate Service Provider"** tab on **"My profile – Select profile"** page and select your CSP firm from the dropdown list (if you belong to more than one CSP firm).

|                         | 8                                                                                                   | ,                                                                                                    |   |
|-------------------------|----------------------------------------------------------------------------------------------------|----------------------------------------------------------------------------------------------------|---|
| N<br>You                | <b>1y profile</b><br>u are logged in as Jane (NRIC S4001)                                           | 234J).                                                                                                    |   |
| €<br>S<br>Se<br>M<br>Cα | Back  Select profile elect a profile and entity to proceed.  ty Entities  orporate Service Provider | Corporate Service Provider<br>Select your corporate service provider firm<br>Please select<br>Heartelligence<br>R1A2Z Son<br>Star Consulting<br>MUSA Tech | 9 |
| I                       |                                                                                                    |                                                                                                    |   |

To select the entity you want to file for, use the search function to search and click the displayed entity name under the search bar.

| Select profile<br>Select a profile and entity to proceed. |                                                                                                    |                               |  |
|-----------------------------------------------------------|----------------------------------------------------------------------------------------------------|-------------------------------|--|
| My Entities                                               | Corporate Service Provider                                                                                                    |                               |  |
| Corporate Service Provider                                | Select your corporate service provider firm                                                                                                    |                               |  |
|                                                           | Select the client that you would like to file for from the list below<br>If you are filing for an ad hoc client, proceed to the post-login date Service from the mega menu.<br>Proceed to dashboard<br>Search by company name or UEN | w.<br>ashboard and select the |  |
|                                                           |                                                                                                    | F Sort by: Latest updated V   |  |
|                                                           | Dex Lab         >         Showmann           202300001K         99900075J         9990075J           Image: To-do items: 1         To-do items: 0         To-do items: 0                                                             | ry >                          |  |

### Step 3: From the mega menu, select "Manage" and click "Update shares information".

| 🦻 A Singapore Government Agency Web                                                                                                    | site <u>How to identify</u> ~                                                                                                    |                                                                                                    |
|----------------------------------------------------------------------------------------------------|----------------------------------------------------------------------------------------------------|----------------------------------------------------------------------------------------------------|
| bizfile Making Singapore the best place for                                                                                                    | business 🛞 EMPTY BARRELS 🕶                                                                                                    | 20 본 → Logout Q                                                                                                    |
| Register 👻 Manage                                                                                                    | Annual filing 🔻 Deregister 👻 Others 👻 🏻                                                                                                    | Buy information 👻 📔 Subscribe APIs 👻                                                                                                    |
| Manage<br>Access eServices to manage and upo                                                                                                    | late entity details and professional information                                                                                                    |                                                                                                    |
| Local company                                                                                                    | Local company                                                                                                    |                                                                                                    |
| Foreign company                                                                                                    | eServices to manage and update details of local company                                                                                                    |                                                                                                    |
| Sole<br>proprietorship/partnership<br>Limited liability partnership<br>Limited partnership<br>Public accounting firm<br>Corporate service provider<br>Public accountant<br>Approved liquidator | Update information         Update entity information         Appoint/Withdraw position holder         Update change of financial year end date         Update Register of Registrable Controller         Update Registers of Nominee Directors and Nominee Shareholders         File Order of Court         File Notice of Cessation/Resignation of position holder | <ul> <li>Update position holder information</li> <li>Update shareholder information</li> <li>Update list of members (for public company limited by guarantee)</li> <li>File Notice of Resolution</li> <li>File Notice of Error</li> <li>File Alteration of Constitution</li> </ul> |
|                                                                                                    | <b>Update shares</b><br>ゆ Update shares information                                                                                                    | ∽ Update reduction of share capital                                                                                                    |

# **Step 4:** On the "Update shares information" introduction page, select **"Transfer of shares"** from the dropdown list and click **"Start"**.

| Home > Update shares information                                                                                                    |  |
|----------------------------------------------------------------------------------------------------|--|
| Update shares information<br>HORIZON 60652<br>202400253K                                                                                                    |  |
|                                                                                                    |  |
| Introduction                                                                                                    |  |
| This eService allows you to update changes to the share capital and shareholding for a local<br>company.                                                                                                    |  |
| Share information provides a representation of the company's ownership and financial<br>structure. Keeping the company's shares information current enables stakeholders to gain an<br>accurate understanding of the company's ownership structure and financial standing.                                                                                                    |  |
| O     Time to complete     5 minutes - 15 minutes       ⊟     Approval time     Immediate       \$     Fee     \$0                                                                                                    |  |
| Before you start                                                                                                    |  |
| Ensure that you have the following information ready, where applicable:     Entity UEN                                                                                                    |  |
| Changes to the share capital     Date of change (e.g. date of allotment, date of transfer)     Details of new shareholders such as full name, identification number, nationality, and address     Shareholding of each shareholder                                                                                                    |  |
| Any supporting documents                                                                                                    |  |
| Return of allotment of shares     Notify ACRA of the allotment of newly issued shares made in the company and update the increase in the company's share capital and shareholdings.                                                                                                    |  |
| Before filing, prepare the following information:   Number of shares allotted  Mount of issued share capital  Mount paid (if any) or deemed to be paid on the allotment of each share  Class of shares that are being issued  Sub-class of shares that are being issued  Copy of resolution (if any)  For otherwise in cash, method of allotment information                                                                                                    |  |
| Transfer of shares     A company can transfer shares from an existing shareholder to another existing shareholder or to a     new shareholder, in accordance with the company's constitution. All share transfers must comply with     the provisions outlined in the constitution, and only fully paid shares can be transferred.     Ensure that a proper instrument of transfer has been delivered to the company. This document records     the transfer of the legal title to the shares from the existing shareholder to the new shareholder.     To update share capital and shareholding, select the relevant transaction from the drop-down list below. |  |
| Useful reminders                                                                                                    |  |
| Select an eService to update share information<br>Transfer of Shares                                                                                                    |  |

**Important:** If you are only transferring shares between existing shareholders and no new shareholders or shareholder groups are being added, you may skip steps 5 to 18 by clicking **"Next"** to proceed directly with the shares transfer.

**Step 5:** In the **"Add new shareholder"** section, add new individual or corporate shareholders or create shareholder groups as required. You may also modify existing groups by adding or removing members.

To add individual shareholders, click "Add new shareholder".

| a group. The entered nam<br>More about allotment of sha                                      | e will be added to the shareholder list<br>es                                                      | des adding shareholders to<br>upon completion.                  |  |
|----------------------------------------------------------------------------------------------|----------------------------------------------------------------------------------------------------|-----------------------------------------------------------------|--|
| Shareholder deta                                                                             | ils                                                                                                |                                                                 |  |
| Enter the details of new share                                                               | cholder and ensure that all information is u                                                       | pdated before submission.                                       |  |
| Shareholder grou<br>Create new group with new<br>groups. Ensure that details o<br>new group. | p details<br>r existing shareholders, or add new shareh<br>any new shareholders are updated before | olders to existing shareholder<br>adding them to an existing or |  |
|                                                                                              |                                                                                                    |                                                                 |  |

**Step 6:** Enter the details of the new shareholders. You may add either individual or corporate shareholders. For individual shareholder, select their identification type.

|                                                                                             | ✓ Expand all ▲ Collaps |
|---------------------------------------------------------------------------------------------|------------------------|
| 1. Shareholder                                                                              | î                      |
| Category           Individual         O Corporate                                           |                        |
|                                                                                             |                        |
| Identification type                                                                         |                        |
| Identification type Select identification type                                              |                        |
| Identification type Select identification type NRIC (Citizen)                               |                        |
| Identification type Select identification type NRIC (Citizen) NRIC (Permanent Resident)     |                        |
| Identification type Select identification type NRIC (Citizen) NRIC (Permanent Resident) FIN |                        |

Step 7: Enter the identification number and click "Retrieve information".

| Category              |                      |  |
|-----------------------|----------------------|--|
| Individual            | O Corporate          |  |
|                       |                      |  |
| Personal information  |                      |  |
|                       |                      |  |
| Identification type   |                      |  |
| NRIC (Citizen)        | <b>~</b>             |  |
|                       | )                    |  |
| Identification number |                      |  |
| \$1234567B            | Retrieve information |  |
| 512545075             | Retrieve mormation   |  |
|                       |                      |  |
|                       |                      |  |

**Step 8:** Enter the shareholder's contact details, including their Contact Address. For local address, enter the postal code and click **"Retrieve address"** to automatically populate the address details. Fill in the email address, country code and mobile number and click **"Save"**.

**Important:** The Contact Address must be located within the same jurisdiction as the shareholders' residential address (i.e., both the residential and contact addresses must be either local or foreign). You may use the shareholders' residential address as the Contact Address if preferred. Please note that P.O. Box addresses are not acceptable as Contact Addresses.

| act information                                                                                           |  |
|----------------------------------------------------------------------------------------------------|--|
| ct address                                                                                                |  |
| ur contact address is automatically applied to your associated<br>tities and displayed in public records. |  |
| is type                                                                                                   |  |
| Local O Foreign                                                                                           |  |
| code                                                                                                    |  |
| 530718 Retrieve address                                                                                   |  |
| ddress                                                                                                    |  |
| y code                                                                                                    |  |
| ct country code 👻                                                                                         |  |
| number                                                                                                    |  |
|                                                                                                    |  |
|                                                                                                    |  |
| rt country code                                                                                           |  |
| ncel                                                                                                    |  |

Step 9: For corporate shareholder, indicate if the entity is registered locally.

| Shareholder details                                                                                       | n.                      |   |
|----------------------------------------------------------------------------------------------------|-------------------------|---|
|                                                                                                    | Expand all Collapse all |   |
| SHAREHOLDER DETAILS 1                                                                                     | ^                       |   |
| Category Individual Corporate shareholder details Is the corporate shareholder registered locally? Yes No |                         |   |
| Delete                                                                                                    | Save                    |   |
| + Add new shareholder                                                                                     |                         |   |
|                                                                                                    | Expand all Collapse all | • |

**Step 10:** Provide the UEN and entity name for locally registered entity, click **"Retrieve information"** to retrieve the entity's details. Click **"Save"** to continue.

| Category  Individual  Corporate  Corporate shareholder details  Is the corporate shareholder registered locally?  Yes No UEN 202400405R  Entity Name COMFORTABLE PILLOWS Retrieve information UEN 202400405R Entity name COMFORTABLE PILLOWS Address 50, LORONG 5 TOA PAYOH,#03-EAST PAYOH PALM 31005 |
|----------------------------------------------------------------------------------------------------|
| Corporate shareholder details Is the corporate shareholder registered locally?   Yes No UEN 202400405R Entity Name COMFORTABLE PILLOWS Retrieve information UEN 202400405R Entity name COMFORTABLE PILLOWS Address 50, LORONG 5 TOA PAYOH,#03-EAST PAYOH PALM 310050                                  |
|                                                                                                    |

**Step 11:** If the corporate shareholder is a foreign entity, specify the country/region of incorporation/registration, enter the foreign business registration number and click **"Retrieve information"**. Provide the entity name, email address and foreign address and click **"Save"**.

| Is the corporate shareholder registered locally?       O     Yes         Image: No                                     |
|----------------------------------------------------------------------------------------------------|
| Country/Region of Incorporation/Registration           Australia         •                                             |
| Foreign business registration number (i)<br>38HD99DJJ3 Retrieve information                                            |
| Country / Region of Australia<br>incorporation /<br>registration<br>Foreign business 38HD99DJJ3<br>registration number |
| Entity Name<br>SNORLA                                                                                                  |
| Email Address<br>snorla@gmail.com                                                                                      |
| Foreign address line 1           23 Shelby Road                                                                        |
| + Add address line 2                                                                                                   |
| Delete Save                                                                                                    |

**Step 12:** Select **"Add new shareholder"** to add additional shareholders. Enter the required information and click **"Next"** to proceed.

|                                                                                                    | ✓ Expand all ∧ Collapse all                           |  |
|----------------------------------------------------------------------------------------------------|-------------------------------------------------------|--|
| 1. CRYSTAL OON                                                                                                    | ~                                                     |  |
| + Add new shareholder                                                                                                    |                                                       |  |
|                                                                                                    | <ul> <li>Expand all </li> <li>Collapse all</li> </ul> |  |
| Shareholder group details                                                                                                    |                                                       |  |
| Create new group with new or existing shareholders, or add new shareholders to existing shareholder groups. Ensure that details of any new shareholders are updated before adding them to an existing or new group. |                                                       |  |
|                                                                                                    | ✓ Expand all ∧ Collapse all                           |  |
| 1. GRP                                                                                                    | ~                                                     |  |
| + Add/edit group                                                                                                    |                                                       |  |
|                                                                                                    | ✓ Expand all ∧ Collapse all                           |  |
|                                                                                                    |                                                       |  |
| ← Back                                                                                                    | Save draft Next ->                                    |  |

**Important:** If you are an Exempt Private Company or a private company and attempt to add more than 50 shareholders, you will see the prompt "Shareholder limit exceeded", which notifies you that the maximum allowed by law has been reached. You will be asked to confirm that the company does not exceed the 50-shareholder limit before proceeding. Be sure to verify that your company stays within the legal limits before clicking "Proceed".

| Delete Save                                                                                                    |          |
|----------------------------------------------------------------------------------------------------|----------|
| SHAREHOLDER DETAILS 48 ^                                                                                                    |          |
| Category O Individual X                                                                                                    |          |
| Delete     Shareholder limit exceeded     You are attempting to add more than 50 shareholders to a private company,     which is the maximum allowed by law. Confirm that the company does not     exceed 50 shareholders before proceeding.     Proceed to add more shareholders? |          |
| Shareholder group detail                                                                                                    |          |
| Create new group with new or existing shareholders, or add new shareholders to existing shareholder<br>groups. Ensure that details of any new shareholders are updated before adding them to an existing or<br>new group.<br>+ Add/edit group                                      | <b>9</b> |

If you are a public company and attempt to add more than 50 shareholders, you will see the prompt "Adding more than 50 shareholders". To confirm whether you want to proceed with adding details for the remaining shareholders, click "Proceed".

| SHAREHOLDER DETAILS 48 ^                                                                                                    |          |
|----------------------------------------------------------------------------------------------------|----------|
| Category O Individual O Corporate                                                                                                    |          |
| Delete     Adding more than 50 shareholders                                                                                                    |          |
| You are attempting to add more than 50 shareholders to a public company.<br>Confirm if you want to proceed with adding details for each of the remaining<br>shareholders.<br>Proceed to add more shareholders? |          |
| Shareholder group detail<br>Create new group with new or exist<br>groups. Ensure that details of any new shareholders are updated before adding them to an existing or<br>new group.                           |          |
| + Add/edit group                                                                                                    | <b>9</b> |

**Step 13:** To add a new shareholder group or add or remove shareholders from existing groups, click **"Add/edit group".** 

| Add                 | 1 shareholders and group share                                                                                                    | 2 Share transfer                                                                                 | G     Review and confirm                                              | Complete |   |
|---------------------|----------------------------------------------------------------------------------------------------|--------------------------------------------------------------------------------------------------|-----------------------------------------------------------------------|----------|---|
| A<br>En<br>sh<br>ag | Add new shareholder<br>nter the details of the new shareholde<br>hares as part of a transfer from anoth<br>group. The entered name will be adde<br>hareholder details | er, if applicable, who is the t<br>er shareholder. This include<br>ed to the shareholder list up | ransferee receiving the<br>s adding shareholders to<br>on completion. |          |   |
| En                  | hter the details of the new shareholder an<br>+ Add new shareholder                                                                                                   | d ensure that all information is                                                                 | updated before submission.                                            |          |   |
| Gr<br>gr<br>ne      | reate new group with new or existing shar<br>roups. Ensure that details of any new share<br>ew group.<br>+ Add/edit group                                             | reholders, or add new sharehol<br>eholders are updated before ac                                 | ders to existing shareholder<br>Iding them to an existing or          |          | 9 |

**Step 14:** To add a new shareholder group, select **"New Group"** and enter a group name. Select members for this group from the dropdown list to add them to the group.

**Important:** Only registered shareholders and newly added shareholders will be displayed in the list. If you wish to add new shareholders into a shareholder group, please add them as individual shareholders first before assigning them to any group.

|                                                                                                    |                  | ✓ Expand all ▲ Collapse all                                |  |
|----------------------------------------------------------------------------------------------------|------------------|------------------------------------------------------------|--|
| GROUP 1                                                                                                    |                  | ^                                                          |  |
| Group category   New Group   Group name   GRP  Name of shareholder   Select name of shareholder   Tan Ko  Lee Yang   Delete | Existing Group   | Save                                                       |  |
|                                                                                                    | + Add/edit group |                                                            |  |
| · · · · · · · · · · · · · · · · · · ·                                                                                       |                  | <ul> <li>Expand all           Collapse all     </li> </ul> |  |

**Step 15:** To add or remove shareholders from an existing group, select **"Existing Group"**, and choose the group you wish to edit from the dropdown list.

| Shareholder group details Create new group with new or existing shareholders, or add new shareholders to existing shareholder groups. Ensure that details of any new shareholders are updated before adding them to an existing or new group. | -                                                                                           |
|----------------------------------------------------------------------------------------------------|---------------------------------------------------------------------------------------------|
| ✓ Expand all ∧ Collapse a                                                                                                    |                                                                                             |
| Group category   Oroup category   New Group   Existing Group     Group name   Select group name   GRP   Select name of charabalder                                                                                                    |                                                                                             |
| ☐ Delete Save<br>+ Add/edit group                                                                                                    | )<br>(2)<br>(2)<br>(3)<br>(4)<br>(4)<br>(4)<br>(4)<br>(4)<br>(4)<br>(4)<br>(4)<br>(4)<br>(4 |

**Step 16:** The list of registered shareholders assigned to the group will be displayed. To remove shareholder, click the **"x"** beside the shareholders' names. Click **"Save"** to confirm your changes.

| Group category                                                         |                |   |      |
|------------------------------------------------------------------------|----------------|---|------|
| O New Group                                                            | Existing Group |   |      |
| Group name                                                             |                | , |      |
| GRP                                                                    | •              |   |      |
| Existing shareholder(s):<br>Tan Ko - S7957478C<br>Lee Yang - K2133344R |                |   |      |
| Name of shareholder                                                    |                |   |      |
| Select name of shareholder                                             | •              |   |      |
| Tan Ko                                                                 | $\otimes$      |   |      |
| Lee Yang                                                               | ۲              |   |      |
| 🗇 Delete                                                               |                |   | Save |

Alternatively, you can also select or deselect shareholders from the group in the dropdown list. Click **"Save"** in the dropdown menu to confirm the changes.

| Group category           O         New Group           Existing Group  |      |
|------------------------------------------------------------------------|------|
| Group name<br>GRP                                                      |      |
| Existing shareholder(s):<br>Tan Ko - S7957478C<br>Lee Yang - K2133344R |      |
| Name of shareholder                                                    |      |
| Select name of chareholder                                             |      |
| Select name of shareholder                                             |      |
| Select name of shareholder                                             |      |
| Select name of shareholder                                             | Save |

Step 17: Click "Save" to ensure all entered details are captured for the group.

| Group category                                                                                |                | <b>N</b>   |      |
|-----------------------------------------------------------------------------------------------|----------------|------------|------|
| O New Group                                                                                   | Existing Group |            |      |
| Group name                                                                                    |                | ×.         |      |
| GRP                                                                                           | •              | J          |      |
| Existing shareholder(s):<br>Tan Ko - S7957478C<br>Lee Yang - K2133344R<br>Name of shareholder |                |            |      |
| Select name of shareholder                                                                    | v              |            |      |
| Tan Ko                                                                                        | $\otimes$      |            |      |
| Lee Yang                                                                                      | ۲              | )          |      |
| 🗍 Delete                                                                                      |                |            | Save |
|                                                                                               | + Add          | edit group |      |

**Step 18:** Select **"Add/edit group"** to add another shareholder group to the existing group. Enter the required information. Once all new shareholders and shareholder groups have been added, click **"Next"** to proceed.

|                                                                                                    |                                                                                              | Expand all<br>Collapse all  |
|----------------------------------------------------------------------------------------------------|----------------------------------------------------------------------------------------------|-----------------------------|
| 1. CRYSTAL OON                                                                                                    |                                                                                              | ~                           |
|                                                                                                    | + Add new shareholder                                                                        |                             |
|                                                                                                    |                                                                                              | ✓ Expand all ∧ Collapse all |
| hareholder group details                                                                                                    |                                                                                              |                             |
| reate new group with new or existing shareholders, or a<br>oups. Ensure that details of any new shareholders are u<br>w group. | add new shareholders to existing shareholder<br>updated before adding them to an existing or |                             |
|                                                                                                    |                                                                                              | ✓ Expand all ∧ Collapse all |
| 1. GRP                                                                                                    |                                                                                              | ~                           |
|                                                                                                    | + Add/edit group                                                                             |                             |
|                                                                                                    |                                                                                              | ✓ Expand all ∧ Collapse all |
|                                                                                                    |                                                                                              |                             |
|                                                                                                    |                                                                                              |                             |

**Step 19:** Select the transferor (shareholder or shareholder group transferring the shares) and the transferee (shareholder or shareholder group receiving the shares) from the respective dropdown lists.

**Important:** When transferring shares of the same currency or share class between the same individuals, each transfer must be submitted as a separate transaction.

| 1 Add shareholders and group share                                                               | 2<br>Share transfer                                             | 3 Review and confirm                          | Complete                |   |
|--------------------------------------------------------------------------------------------------|-----------------------------------------------------------------|-----------------------------------------------|-------------------------|---|
| Share transfer<br>To transfer shares to another shareh<br>group from the list, and specify the n | older, select an existing share<br>umber and types of shares yc | cholder or shareholder<br>u wish to transfer. |                         |   |
| 1. Share transfer 1                                                                              |                                                                 |                                               | Expand all Collapse all |   |
| Transfer from<br>Shareholder / Group Name<br>Select Transferor<br>Transfer to                    |                                                                 |                                               |                         |   |
| Shareholder / Group Name                                                                         | v                                                               |                                               |                         | ۲ |

**Step 20:** Specify the currency, share class, number of shares and paid-up share capital and click **"Save".** 

| Transfer details                                                                                                    |  |
|----------------------------------------------------------------------------------------------------|--|
| Currency                                                                                                    |  |
| Singapore dollar 👻                                                                                                    |  |
| Class of shares                                                                                                    |  |
| Ordinary +                                                                                                    |  |
| Number of shares Paid-up share capital 🛈                                                                                                    |  |
| 30 SGD   30                                                                                                    |  |
| + Add Shares held in trust                                                                                                    |  |
| Effective date of share transfer                                                                                                    |  |
| The share transfer will take effect only after the Registrar updates the company's Electronic Register of Members (EROM) on the lodgement date. |  |
| Effective date of transfer                                                                                                    |  |
| 13 Mar 2025                                                                                                    |  |
| Cancel                                                                                                    |  |
| + Add shares transfer                                                                                                    |  |

**Important:** The system will display the available options for currency and share class based on the Transferor's existing shareholdings. You may only select values within the Transferor's current holdings. For example, an error message will appear if you attempt to transfer more than the available paid-up share capital.

| Singapore dollar           |                           | • |  |
|----------------------------|---------------------------|---|--|
| Class of shares            |                           |   |  |
| Ordinary                   | •                         |   |  |
| Number of shares           | Paid-up share capital (i) |   |  |
| 10000                      | SGD 10                    |   |  |
|                            | ed                        |   |  |
| Number of shares transferr |                           |   |  |

Step 21: If shares are held in trust arrangements, click "Add Shares held in trust".

| Singaporo dollar                                                                             |                                                                                                    |  |
|----------------------------------------------------------------------------------------------|----------------------------------------------------------------------------------------------------|--|
| Singapore dollar                                                                             | · ·                                                                                                    |  |
| Class of shares                                                                              |                                                                                                    |  |
| Ordinary                                                                                     | •                                                                                                    |  |
| Number of shares                                                                             | Paid-up share capital 🕕                                                                                                    |  |
| 30                                                                                           | SGD 30                                                                                                    |  |
| + Add Shares hel                                                                             | d in trust                                                                                                    |  |
|                                                                                              |                                                                                                    |  |
| Effective date                                                                               | e of share transfer                                                                                                    |  |
| Effective date                                                                               | e or snare transfer   Fer will take effect only after the Registrar updates the                                                                |  |
| Effective date<br>The share trans<br>company's Elect                                         | or snare transfer  fer will take effect only after the Registrar updates the tronic Register of Members (EROM) on the lodgement date.          |  |
| Effective date<br>The share trans<br>company's Elect<br>Effective date of tra                | e or snare transfer  fer will take effect only after the Registrar updates the tronic Register of Members (EROM) on the lodgement date. ansfer |  |
| Effective date<br>The share trans<br>company's Elect<br>Effective date of tra<br>13 Mar 2025 | fer will take effect only after the Registrar updates the<br>tronic Register of Members (EROM) on the lodgement date.                          |  |
| Effective date<br>The share trans<br>company's Elect<br>Effective date of tra<br>13 Mar 2025 | e or snare transfer                                                                                                    |  |

Step 22: Enter the trust name if applicable. Click "Save" to continue.

| Currency                                                                                                    |           |      |          |
|----------------------------------------------------------------------------------------------------|-----------|------|----------|
| Singapore dollar 🔹                                                                                                    |           |      |          |
| Class of shares Ordinary  Number of shares Paid-up share capital ()                                                                                                    |           |      |          |
| 30 SGD 30                                                                                                    |           |      |          |
| Shares are held in trust           Image: Shares are held in trust           Image: Shares are held in trust           Image: Shares are held in trust                              | ō         |      |          |
| Trust name                                                                                                    |           |      |          |
| Barrel Ray                                                                                                    |           |      |          |
| Effective date of share transfer<br>The share transfer will take effect only after the Registrar updates the<br>company's Electronic Register of Members (EROM) on the lodgement da | 1<br>ate. |      |          |
| Effective date of transfer<br>13 Mar 2025                                                                                                    |           |      | <b>9</b> |
| Cancel                                                                                                    |           | Save |          |

**Step 23:** You may add additional share transfer by selecting **"Add shares transfer"**. Click **"Save"** after entering the required information. Once you have added all share transfers, click **"View transfer summary"**.

| To transfer shares to another shareholder, select an existing shareholder or shareholder<br>group from the list, and specify the number and types of shares you wish to transfer. |                             |
|----------------------------------------------------------------------------------------------------|-----------------------------|
|                                                                                                    | ✓ Expand all ∧ Collapse all |
| 1. From DANIAL NABIL BIN AZHARI to ALEXANDER                                                                                                    | ~                           |
| 2. From QUICKBASKET PTE. LTD. to EMPTY BARRELS PTE. LTD.                                                                                                    | ~                           |
| + Add shares transfer                                                                                                    |                             |
|                                                                                                    | ✓ Expand all ∧ Collapse all |
| View transfer summary                                                                                                    |                             |
|                                                                                                    |                             |

**Step 24:** Review all share transfer details carefully, including both the original shareholding and the resulting shareholding after the transfer is completed.

| Share transfer details                           |                                   |
|--------------------------------------------------|-----------------------------------|
| Transfer 1                                       |                                   |
| Transfer from                                    |                                   |
| Shareholder/Group<br>DANIAL NABIL BIN AZHARI -   |                                   |
| T0000008B                                        |                                   |
| Transfer to                                      |                                   |
| Shareholder/Group<br>ALEXANDER - S3733105H       |                                   |
| Singapore dollar                                 |                                   |
| Ordinary                                         |                                   |
| Number of shares<br>10                           | Paid-up share capital<br>SGD 10   |
| Effective date of transfer                       |                                   |
| 02 Jun 2025                                      |                                   |
| Shareholdings before trai                        | nsfer                             |
| 1. DANIAL NABIL BIN AZH                          | ARI - T000008B                    |
| Singapore dollar                                 |                                   |
| Ordinary                                         |                                   |
| Number of shares<br>100                          | Paid-up share capital<br>SGD 1000 |
| 2. ALEXANDER - \$3733105                         | н                                 |
| Singapore dollar                                 |                                   |
| Ordinary                                         |                                   |
| Number of shares                                 | Paid-up share capital             |
|                                                  | 2010                              |
| Shares are held in Trust. Do vou                 | Trust name                        |
| want to provide the name of the<br>trust?<br>Yes | NN INC                            |
| Shareholdings after trans                        | fer                               |
| 1. DANIAL NABIL BIN AZH                          | ARI - T000008B                    |
| Singapore dollar                                 |                                   |
| Ordinary                                         |                                   |
| Number of shares<br>90                           | Paid-up share capital<br>SGD 990  |
| 2. ALEXANDER - S3733105                          | н                                 |
| Singapore dollar                                 |                                   |
|                                                  |                                   |

**Step 25:** Indicate whether the shares are held directly or indirectly by any corporation. Click **"Review** and confirm".

| 4. EMPTY BARRELS PTE. LTD 202500065W                                                                                                    |                                 |          |
|----------------------------------------------------------------------------------------------------|---------------------------------|----------|
| Australia dollar                                                                                                    |                                 |          |
| Ordinary                                                                                                    |                                 |          |
| Number of shares     Paid-up share capital       1     AUD 1                                                                                                    |                                 |          |
| Corporate shareholders and shareholding structure                                                                                                    |                                 |          |
| Please confirm if a corporation (other than your company) is holding shares<br>directly or indirectly in your company, OR has more than 20 individual<br>shareholders. If Yes, your company does not qualify as an Exempt Private<br>Company (EPC) under the Companies Act (except for gazetted company). |                                 |          |
| Yes, my company does not qualify as an Exempt Private Company<br>(EPC).                                                                                                    |                                 |          |
| No, my company qualifies as an Exempt Private Company (EPC), or it's declared as a gazetted EPC.                                                                                                    |                                 |          |
|                                                                                                    | _                               | <b>(</b> |
| ← Back                                                                                                    | Save draft Review and confirm → | •        |

**Step 26:** Verify that you have entered all information correctly. Tick the checkbox to complete the declaration and click **"Submit"**.

| Please review the information below before submitting.  Shareholder  Shareholder  Stateport  LEMPTY BARRELS PTE. LTD.  Lategory  UEN  Lacel company  UEN  Lacel company  Lacel company  Lacel company  La | Review and confi                       | m                      |               |  |
|----------------------------------------------------------------------------------------------------|----------------------------------------|------------------------|---------------|--|
| Shareholder Coulous Shareholder Shareholder Shareholde | Please review the information b        | low before submitting. |               |  |
| Shareholder                                                                                                    |                                        |                        |               |  |
| 1. EMPTY BARRELS PTE. LTD.       UEN         Category       202500065W         Source of the second second                                                                                                    | Shareholder 1                          |                        |               |  |
| Cleageory       UEN         Local company       202500065W         Shareholder Information       Mobile number         Name       Email address       Mobile number         EMPTY BARRELS PTE LTD.       example@example.com       -         Address       -       -         Address       -       -         Sdy SERANGOON NORTH       -       -         VENUE 1, TOWER A. SINGAPORE       -       -         Shareholder/Group       -       -         Shareholder/Group       -       -         Shareholder/Group       -       -         Shareholder/Group       -       -         Shareholder/Group       -       -         Shareholder/Group       -       -         Shareholder/Group       -       -         Shareholder/Group       -       -         Shareholder/Group       -       -         Shareholder/Group       -       -         Shareholder/Group       -       -         Shareholder/Group       -       -         Shareholder/Group       -       -         Shareholder/Group       -       -         Bhareholder/Group       -                                                                                                    | 1. EMPTY BARRELS PTE. LT               | ).                     |               |  |
| Local company       202500065W         Shareholder Information       Email address       Mobile number         Name       Email address       Mobile number         EMPTY BARRELS PTE.LTD.       example@example.com       -         Address       -       -         Address       -       -         Address       -       -         S45 SERANGCOON NORTH       -       -         AVENUE 1, TOWER A SINGAPORE       -       -         Stare transfer details       -       -         Transfer 1       -       -         Shareholder/Group       -       -         DANIAL NABIL BIN AZHARI - 10000008B       -       -         Shareholder/Group       -       -         Shareholder/Group       -       -         Shareholder/Group       -       -         Shareholder/Group       -       -                                                                                                    | Category                               | UEN                    |               |  |
| Shareholder Information       Mobile number         Name       Email address       Mobile number         EMPTY BARRELS PTE. LTD.       example@example.com       -         Address       -       -         Address       -       -         Address       -       -         Address       -       -         Address       -       -         Shares       -       -         Sinterholder, Jower A, SINGAPORE       -       -         Sinterholder, Jower A, SINGAPORE       -       -         Sinterholder, Jower A, SINGAPORE       -       -         Sinterholder, Jower A, SINGAPORE       -       -         Sinterholder, Jower A, SINGAPORE       -       -         Sinterholder, Jower A, SINGAPORE       -       -         Sinterholder, Jower A, SINGAPORE       -       -         Sinterholder, Josep B, Markel S, John A, John A                                                                                                    | Local company                          | 202500065W             |               |  |
| NameEmail addressMobile numberEMPTY BARRELS PTE. LTD.example@example.com-AddressAddressAddress345 SERANGOON NORTH<br>AVENUE 1, TOWER A, SINGAPORE<br>S50123Share transfer detailsTransfer 1Transfer formShareholder/Group<br>DANIAL NABIL BIN AZHARI-<br>T0000008BShareholder/Group<br>EMPTY BARRELS PTE. LTD                                                                                                    | Shareholder Information                |                        |               |  |
| EMPTY BARRELS PTE. LTD. example@example.com   Address Information   Address   345 SERANGOON NORTH   AVENUE 1, TOWER A, SINGAPORE   Share transfer details   Transfer 1   Transfer from   Shareholder/Group DANIAL NABIL BIN AZHARI- To000008B Transfer to Shareholder/Group EMPTY BARRELS PTE. LTD                                                                                                    | Name                                   | Email address          | Mobile number |  |
| Address Address Addres | EMPTY BARRELS PTE. LTD.                | example@example.com    | -             |  |
| Address<br>345 SERANGOON NORTH<br>AVENUE 1, TOWER A, SINGAPORE<br>550123<br>Share transfer details<br>Transfer 1<br>Transfer 1<br>Transfer from<br>Shareholder/Group<br>DANIAL NABIL BIN AZHARI -<br>TO000008B<br>Transfer to<br>Shareholder/Group<br>EMPTY BARRELS PTE, LTD, -                                                                                                    | Address Information                    |                        |               |  |
| 345 SERANGOON NORTH<br>AVENUE 1, TOWER A, SINGAPORE<br>550123<br>Share transfer details<br>Transfer 1<br>Transfer 1<br>Transfer from<br>Shareholder/Group<br>DANIAL NABIL BIN AZHARI -<br>T0000008B<br>Transfer to<br>Shareholder/Group<br>EMPTY BARRELS PTE. LTD                                                                                                    | Address                                |                        |               |  |
| AVENUE 1, TOWER A, SINGAPORE<br>550123  Share transfer details  Transfer 1  Transfer from Shareholder/Group DANIAL NABIL BIN AZHARI - T0000008B  Transfer to Shareholder/Group EMPTY BARRELS PTE, LTD,-                                                                                                    | 345 SERANGOON NORTH                    |                        |               |  |
| Share transfer details Transfer 1 Transfer from Shareholder/Group DANIAL NABIL BIN AZHARI - T0000008B Transfer to Shareholder/Group EMPTY BARRELS PTE. LTD                                                                                                    | AVENUE 1, TOWER A, SINGAPORE<br>550123 |                        |               |  |
| Share transfer details Transfer 1 Transfer from Shareholder/Group DANIAL NABIL BIN AZHARI - TO000008B Transfer to Shareholder/Group EMPTY BARRELS PTE. LTD                                                                                                    |                                        |                        |               |  |
| Transfer 1<br>Transfer from<br>Shareholder/Group<br>DANIAL NABIL BIN AZHARI -<br>T0000008B<br>Transfer to<br>Shareholder/Group<br>EMPTY BARRELS PTE. LTD                                                                                                    | Share transfer details                 |                        |               |  |
| Transfer from Shareholder/Group DANIAL NABIL BIN AZHARI - T0000008B Transfer to Shareholder/Group EMPTY BARRELS PTE. LTD                                                                                                    | Transfer 1                             |                        |               |  |
| Shareholder/Group<br>DANIAL NABIL BIN AZHARI -<br>T0000008B<br>Transfer to<br>Shareholder/Group<br>EMPTY BARRELS PTE. LTD                                                                                                    | Transfer from                          |                        |               |  |
| DANIAL NABIL BIN AZHARI -<br>T0000008B Transfer to Shareholder/Group EMPTY BARRELS PTE. LTD                                                                                                    | Shareholder/Group                      |                        |               |  |
| Transfer to Shareholder/Group EMPTY BARRELS PTE. LTD                                                                                                    | DANIAL NABIL BIN AZHARI -              |                        |               |  |
| Transfer to Shareholder/Group EMPTY BARRELS PTE. LTD                                                                                                    | T0000008B                              |                        |               |  |
| Shareholder/Group<br>EMPTY BARRELS PTE. LTD                                                                                                    | Transfer to                            |                        |               |  |
| EMPTY BARRELS PTE. LTD                                                                                                    | Shareholder/Group                      |                        |               |  |
|                                                                                                    | EMPTY BARRELS PTE. LTD                 |                        |               |  |

20

| <text><text><section-header><section-header><section-header><section-header><section-header><section-header><section-header><section-header><form></form></section-header></section-header></section-header></section-header></section-header></section-header></section-header></section-header></text></text>                                                                                                    |   |                                                                                                    |                                                                                                    |   |
|----------------------------------------------------------------------------------------------------|---|----------------------------------------------------------------------------------------------------|----------------------------------------------------------------------------------------------------|---|
| <section-header><section-header><section-header><section-header><section-header><section-header><section-header><text><text><text><section-header><section-header><section-header></section-header></section-header></section-header></text></text></text></section-header></section-header></section-header></section-header></section-header></section-header></section-header>                                                                                                    |   | Shareholder/Group<br>EMPTY BARRELS PTE. LTD<br>202500065W                                                                                                    |                                                                                                    |   |
| <section-header><section-header><section-header><text><text><text><section-header><section-header><section-header><section-header><section-header><section-header><form><section-header></section-header></form></section-header></section-header></section-header></section-header></section-header></section-header></text></text></text></section-header></section-header></section-header>                                                                                                    |   | Singapore dollar                                                                                                    |                                                                                                    |   |
| <text><text><text><text><section-header><section-header><section-header><text><section-header><section-header><section-header><section-header></section-header></section-header></section-header></section-header></text></section-header></section-header></section-header></text></text></text></text>                                                                                                    |   | Ordinary                                                                                                    |                                                                                                    |   |
| <page-header><text><section-header><section-header><section-header><section-header><section-header><section-header><section-header><section-header><section-header><form><section-header><section-header></section-header></section-header></form></section-header></section-header></section-header></section-header></section-header></section-header></section-header></section-header></section-header></text></page-header>                                                                                                    |   | Number of shares<br>10                                                                                                    | Paid-up share capital<br>SGD 10                                                                                                    |   |
| <section-header><section-header><section-header><section-header><section-header><section-header><section-header><section-header><section-header><section-header><section-header><section-header><section-header><section-header><section-header><section-header></section-header></section-header></section-header></section-header></section-header></section-header></section-header></section-header></section-header></section-header></section-header></section-header></section-header></section-header></section-header></section-header>                                                                                                    |   | Effective date of transfer<br>02 Jun 2025                                                                                                    |                                                                                                    |   |
| <section-header><section-header><section-header><section-header><section-header><section-header><section-header><section-header><section-header><section-header></section-header></section-header></section-header></section-header></section-header></section-header></section-header></section-header></section-header></section-header>                                                                                                    |   | Shareholdings before trans                                                                                                    | sfer                                                                                                    |   |
| <section-header><section-header><section-header><section-header><section-header>       Single series       Single series       Charbon Series       Charbon Series       Charbon Series       Charbon Series       Single series       Charbon Series       Charbon Series Series Series       Charbon Series Series Series       Charbon Series Series Series Series       Charbon Series Series Series Series Series       Charbon Series Series Series Series Series       Charbon Series Series Series Series Series       Charbon Series Series Series Series Series Series Series       Charbon Series Series Series Series Series Series Series Series       Charbon Series Series Series Series Series Series Series Series Series Series Series Series Series Series Series Series Series Series Series Series Series Series Series Series Series Series Series Seri</section-header></section-header></section-header></section-header></section-header>                                                                                                    |   | 1. DANIAL NABIL BIN AZHA                                                                                                    | RI - T000008B                                                                                                    |   |
| <section-header><section-header><section-header><text><text><section-header><section-header><section-header><section-header><section-header></section-header></section-header></section-header></section-header></section-header></text></text></section-header></section-header></section-header>                                                                                                    |   | Singapore dollar                                                                                                    |                                                                                                    |   |
| <text><text><text><section-header><section-header><section-header><section-header><section-header><section-header></section-header></section-header></section-header></section-header></section-header></section-header></text></text></text>                                                                                                    |   | Ordinary                                                                                                    |                                                                                                    |   |
| <section-header><section-header><section-header><section-header><section-header><section-header><section-header><section-header><section-header><section-header><section-header><section-header><section-header><section-header><section-header><section-header><section-header><section-header></section-header></section-header>                                                                                                    |   | Number of shares                                                                                                    | Paid-up share capital<br>SGD 1000                                                                                                    |   |
| <section-header><section-header><section-header>  Singeore duration   Year   Year   Year   Singeore duration   Singeore duration   Year   Year  <t< th=""><th></th><th>2. EMPTY BARRELS PTE. LTD</th><th>0 202500065W</th><th></th></t<></section-header></section-header></section-header>                                                                                                    |   | 2. EMPTY BARRELS PTE. LTD                                                                                                    | 0 202500065W                                                                                                    |   |
| <section-header><section-header><section-header><section-header><text><text><section-header><section-header><section-header><section-header></section-header></section-header></section-header></section-header></text></text></section-header></section-header></section-header></section-header>                                                                                                    |   | Singapore dollar                                                                                                    |                                                                                                    |   |
| <text><text><text><section-header><section-header></section-header></section-header></text></text></text>                                                                                                    |   | Ordinary                                                                                                    |                                                                                                    |   |
| Shareholdings after transfer   LONCIA CUBLE BINACHARI - TOODOODSE   Suppose dollar   Other   Control   Control <t< th=""><th></th><th>Number of shares<br/>O</th><th>Paid-up share capital<br/>SGD 0</th><th></th></t<>                                                                                                    |   | Number of shares<br>O                                                                                                    | Paid-up share capital<br>SGD 0                                                                                                    |   |
| <section-header><section-header><section-header><section-header><section-header><section-header><section-header><section-header><section-header><section-header><section-header><section-header><section-header><section-header><section-header><section-header></section-header></section-header></section-header></section-header></section-header></section-header></section-header></section-header></section-header></section-header></section-header></section-header></section-header></section-header></section-header></section-header>                                                                                                    |   | Shareholdings after transf                                                                                                    | er                                                                                                    |   |
| <section-header><section-header><section-header><section-header>         Support data         Support data         Year Year Year Year         Year Year Year Year         Year Year Year Year Year         Support data         Year Year Year Year Year         Year Year Year Year Year         Year Year Year Year Year         Year Year Year Year         Year Year Year Year Year         Year Year Year Year Year Year         Year Year Year Year Year Year         Year Year Year Year Year Year Year Year</section-header></section-header></section-header></section-header>                                                                                                    |   | 1. DANIAL NABIL BIN AZHA                                                                                                    | RI - T000008B                                                                                                    |   |
| <text><text><text><text><section-header><section-header></section-header></section-header></text></text></text></text>                                                                                                    |   | Singapore dollar                                                                                                    |                                                                                                    |   |
| <text><text><text><section-header><section-header></section-header></section-header></text></text></text>                                                                                                    |   | Ordinary                                                                                                    |                                                                                                    |   |
| <section-header><section-header><section-header><section-header><section-header><section-header><section-header><section-header><section-header><section-header><section-header></section-header></section-header></section-header></section-header></section-header></section-header></section-header></section-header></section-header></section-header></section-header>                                                                                                    |   | Number of shares                                                                                                    | Paid-up share capital<br>SGD 990                                                                                                    |   |
| Singapore dollar   Dividence   Member of shares   Dividence   Description   Description<                                                                                                    |   | 2. EMPTY BARRELS PTE. LTD                                                                                                    | ) 202500065W                                                                                                    |   |
| Undinary   Number of shares   2   3   SGD 10   Choracte shareholders and shareholding structure Choracte shareholders and shareholding structure Choracte shareholders and shareholding structure Company (EPC) under the company (ob set of quartify as an Exempt Private Company (EPC) To may does not qualify as an Exempt Private Company (EPC) Choracte shareholders the structure that not company (EPC) Choracte shareholders and shareholding structure (EPC) To any does not qualify as an Exempt Private Company (EPC) Choracte shareholders the structure that not company (EPC) I characteristic structure that not concret to the best of my knowledge and I am authorised to file this application/transaction. I maware that I may be liable to prosecution if I submit any false or misleading information in this application/transaction. I maware that I may be liable to prosecution if I submit any false or misleading information in this application/transaction. I publication I characteristic structure in the prosecution if I submit any false or misleading information in this application/transaction. I publication I characteristic structure in the publication in this application/transaction. I characteristic structure in the publication in this application/transaction. I characteristic structure in the publication in this application/transaction. I characteristic structure in the publication in this application/transaction. I characteristic structure in the publication in this application/transaction. I characteristic structure in the publication in this application/transaction. I characteristic structure in the publication in this application/transaction. I characteristic structure in the publication in this application/transaction. I characteristic structure in the publi                                                                                                    |   | Singapore dollar                                                                                                    |                                                                                                    |   |
| Marging       Bid up parts capital         Ja       SD Ja <b>Choracte shareholders and shareholding structure</b> Aresonting for corporation (other than your company) is holding than set in the part of up and the part of the part of up and the part of the part of up and the part of the part of the part o                                                                                       |   | Ordinary                                                                                                    |                                                                                                    |   |
| <section-header><section-header><section-header><section-header><section-header><section-header><section-header><section-header><section-header><section-header><section-header><section-header><section-header></section-header></section-header></section-header></section-header></section-header></section-header></section-header></section-header></section-header></section-header></section-header></section-header></section-header>                                                                                                    |   | Number of shares                                                                                                    | Paid-up share capital<br>SGD 10                                                                                                    |   |
| Please confirm if a corporation (other than your company) is holding shares directly or indirectly in your company. OR has more than 20 individual shareholders. If Yes, your company does not qualify as an Exempt Private Company. () Company (EPC) under the Companies Act (except for gazetted company). () Tes, my company does not qualify as an Exempt Private Company (EPC).   Declaration   Image: Index information submitted is true and correct to the best of my knowledge and I am authorised to file this application/transaction.   Image: Index information submitted is true and correct to the best of my knowledge and I am authorised to file this application/transaction.   Image: Index information submitted is true and correct to the best of my knowledge and I am authorised to file this application/transaction.                                                                                                    |   | Corporate shareholders ar                                                                                                    | nd shareholding structure                                                                                                    |   |
| Declaration I, DANIAL NABIL BIN AZHARI, declare that: <ol> <li>The above information submitted is true and correct to the best of my knowledge and I am authorised to file this application/transaction.</li> <li>I am aware that I may be liable to prosecution if I submit any false or misleading information in this application/transaction.</li> </ol>                                                                                                    |   | Please confirm if a corporation (other<br>directly or indirectly in your company<br>shareholders. If Yes, your company d<br>Company (EPC) under the Companie<br>Yes, my company does not qualify as a | than your company) is holding shares<br>, OR has more than 20 individual<br>ses not qualify as an Exempt Private<br>Act (except for gazetted company). ()<br>an Exempt Private Company (EPC).                              |   |
| <ul> <li>I, DANIAL NABIL BIN AZHARI, declare that:         <ol> <li>The above information submitted is true and correct to the best of my knowledge and I am authorised to file this application/transaction.</li> <li>I am aware that I may be liable to prosecution if I submit any false or misleading information in this application/transaction.</li> </ol> </li> <li>Eack Submit A gradient is the statement of the statement of the statement</li></ul> |   | Declaration                                                                                                    |                                                                                                    |   |
| <ol> <li>The above information submitted is true and correct to the best of my knowledge and I am authorised to file this application/transaction.</li> <li>I am aware that I may be liable to prosecution if I submit any false or misleading information in this application/transaction.</li> </ol>                                                                                                    |   | I, DANIAL NABIL BIN AZHAR                                                                                                    | I, declare that:                                                                                                    |   |
| ← Back Submit →                                                                                                    |   | <ol> <li>The above information su</li> <li>I am aware that I may be I</li> </ol>                                                                                                    | bmitted is true and correct to the best of my knowledge and I am authorised to file this application/transaction.<br>iable to prosecution if I submit any false or misleading information in this application/transaction. |   |
| ← Back       Submit →                                                                                                    | L |                                                                                                    |                                                                                                    |   |
| ← Back Submit →                                                                                                    |   |                                                                                                    |                                                                                                    | 1 |
|                                                                                                    |   | ← Back                                                                                                    | Submit ->                                                                                                    |   |

21

**Step 27:** Upon successful submission, you will receive an acknowledgement message.

| Transfer<br>BROWNIEEE PRIV<br>202500244K | of Shares                          | 2<br>Share transfer                      | (3)<br>Review and confirm                                         | 4<br>Completion                       | <b>e</b> |
|------------------------------------------|------------------------------------|------------------------------------------|-------------------------------------------------------------------|---------------------------------------|----------|
|                                          | <b>The transa</b><br>To track your | transaction status or view<br>B Go to My | n submitted succ<br>v more details by clicking but<br>Transaction | cessfully<br>ton below                |          |
| UEN<br>202500244K                        | Transactio<br>T250009              | on ID<br>855                             | Transaction name<br>Transfer of Shares                            | Date and time<br>21 Apr 2025 02:33 PM | (2)      |

**Step 28:** A notification confirming the successful submission and updated shares transfer will be sent to your Bizfile Inbox.

| Register 👻 Manage 👻 Annual filing 👻 Deregister 👻 Others 👻 🛛 Buy information 👻 Subscribe APIs 👻                                    |   |
|----------------------------------------------------------------------------------------------------|---|
| Home > Inbox                                                                                                    |   |
| Inbox                                                                                                    |   |
|                                                                                                    |   |
| ← All messages<br>Transfer of Shares successfully submitted and company type updated<br>21Apr 2025 - 2:33 PM                      |   |
| Dear Sir/Madam  Entity Name: BROWNIEEE Entity UEN: 202500244K Transaction Name: Transfer of Shares Transaction Number: T250009855 |   |
| Accounting and Corporate Regulatory Authority (ACRA)                                                                              |   |
|                                                                                                    | • |

Updated as of 02 Jun 2025